# **SETUP FOR <u>iOS</u> DEVICE USERS**

# 

- A modem/WIRELESS router combination
- High-Speed DSL/Cable model or fibre-to-the-home broadband connection for reliable playback of music services.
- Ensure that the network you are trying to connect to is <u>NOT</u> hidden.

# **2** GENERAL SETUP

- Place your Paradigm product close to your router. You can move it to a new location later.
- 2. Plug-in your Paradigm product and press the **POWER BUTTON**. A tone sounds confirming power on.
- 3. Within 10 seconds, the wireless LED will rapidly flash for **20 seconds**, confirming your unit is booting up.
- 4. When the wireless LED pulses slowly, your Paradigm product is ready to connect to your wireless network.

NOTE: if the wireless LED does not pulse slowly, <u>PRESS and HOLD</u> the Wi-Fi button on the rear of your Paradigm product for 8 seconds or until you hear two tones.

# **3a** IF YOUR ROUTER HAS A WPS BUTTON\*

- 1. **PRESS and HOLD** the Wi-Fi button on the rear of your Paradigm Product for **4 seconds** or until you hear a tone. The wireless LED will blink twice in continuous intervals.
- 2. Now press the WPS button on your router.
- 3. Your Paradigm product is connected to your network when the wireless LED is solid.

## DOWNLOAD THE FREE DTS PLAY-FI APP FROM THE APPLE STORE

- 1. Connect your mobile device to the same wireless network that you want to connect your Paradigm product.
- 2. Launch the DTS Play-Fi app. Upon launching the app, it will automatically detect the Paradigm product connected to the your Wireless network and prompt you to name your device with one of our pre-set names, or create your own name.

# **3b** IF YOUR ROUTER <u>DOES NOT HAVE</u> A WPS BUTTON

## DOWNLOAD THE FREE DTS PLAY-FI APP FROM THE APPLE STORE

- 1. The app will prompt you that a new device is ready for setup. Click on the screen to direct you to setup instructions.
- 2. Exit the app and access your settings on your iOS device
- 3. Select Wi-Fi in your settings. Ensure that Wi-Fi is enabled on your device. Once the Wi-Fi is enabled, select the listed device with "Play-Fi" in the name.
- 4. Once your device is selected, exit the settings menu and re-enter the DTS Play-fi app. To choose your wireless network <u>(you may be asked to enter your WIRELESS</u> NETWORK PASSWORD).
- 5. Once your device is connected, you will notice that the Wireless Indicator on your Paradigm product will change from blinking to solid illumination
- 6. Your device is now connected. You may re-name your device with one of our pre-set names, or create your own name.

# **3c** WIRED (Ethernet) SETUP

## DOWNLOAD THE FREE DTS PLAY-FI APP FROM THE APPLE STORE

- 1. Unplug the Paradigm PW product from the power outlet.
- 2. Using the supplied ethernet cable, connect your Paradigm product to your router.

# PARADIGM PREMIUM WIRELESS SERIES DEVICE GUIDE

## **DEVICE TYPE**

Apple iOS

## APP

Play-Fi

# WHAT CAN I PLAY?

- iTunes stored on device
- Subscripton-based music services

# HOW MANY PARADIGM PRODUCTS CAN I USE?

Up to 8 Speakers. Multiple simultaneous users stored on a home server

#### **\*IF YOU'RE USING A MAC ROUTER**

- 1. Locate "Utilities" on your Apple computer.
- 2. Double-click "Airport Utility" app.
- On the toolbar at top of screen select "Base Station" and on the drop down menu select "Add WPS Device..."
- 4. Select your Play-Fi device from the list of found base stations.

NOTE: FOR BEST RESULTS, WAIT UNTIL YOUR PARADIGM PW PRODUCT HAS BEEN IN WIFI SEARCH MODE FOR <u>10-15 SECONDS</u> BEFORE LAUNCHING THE PLAY FI APP.

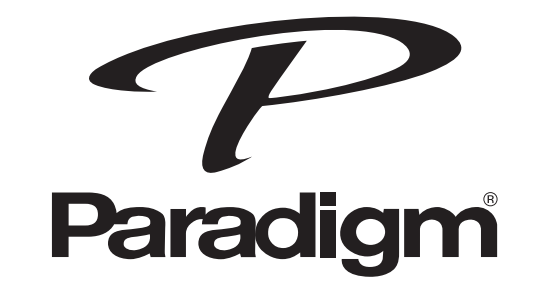

Visit paradigm.com to view a video of this setup and how to setup additional Paradigm products in other rooms.

<u>Note: To use ARC<sup>™</sup> with</u> <u>a MAC, you must have</u> <u>Microsoft Windows installed</u> <u>via Bootcamp or other VM.</u>

- 3. Plug the Paradigm PW product into the wall outlet and press the power button; an audible tone will indicate power on.
- 4. 10-seconds later the wireless indicator will start rapidly flashing for 20 seconds; this
  indicates your Paradigm product is booting up.
- 5. Once the Wireless Indicator switches off, the Paradigm product is connected to your network.
- 6. Connect your mobile device to the same wireless network that you want to connect your Paradigm product.
- 7. Launch the DTS Play-Fi app. Upon launching the app, it will automatically detect the Paradigm product connected to the your Wireless network and prompt you to name your device with one of our pre-set names, or create your own name.

# **C** PLAY MUSIC FROM DTS PLAY-FI APP (stream to 8 Paradigm products)

- 1. Launch the DTS Play-Fi app.
- 2. Select which Paradigm product you wish to be the primary; this prompt will only be displayed if multiple devices are on the network.
- 3. The app will now indicate which is primary and which are the extended speakers.
- 4. Select the album or song you wish to listen to.
- 5. The app will now display the song selected.
- 6. Pushing the DTS Play-Fi logo in the bottom hand corner of the any window will display the speakers menu.
- 7. To configure speaker zones, select the 3 'blue bars' on the top right hand side or swipe from left to right on the screen.
- 8. To add another zone, simply select the zone you wish to configure.
- 9. Select the speakers you wish to use in this zone.
- 10.If the speaker you wish to use is already in use you can take control by selecting the speaker from the list.

# **CONFIGURATION POUR LES UTILISATEURS D'iOS**

# **1 EXIGENCES DU RÉSEAU**

- Une combinaison modem/ routeur SANS FIL
- Une connexion DSL/modèle câble ou large bande fibre à domicile haute vitesse pour une lecture fiable des services de musique.
- Assurez-vous que le réseau que vous essayez de connecter n'est PAS masqué.

#### **CONFIGURATION GÉNÉRALE** 2

- 1. Placez le produit Paradigm à proximité du routeur. Vous pourrez le déplacer plus tard.
- 2. Branchez le produit Paradigm et appuyez sur le bouton de mise sous tension (POWER). Une tonalité confirme que le produit est allumé.
- 3. D'ici dix secondes, la DEL sans fil clignotera rapidement pendant 20 secondes, ce qui confirme que l'appareil démarre.
- 4. Lorsque la DEL pulse lentement, le produit Paradigm est prêt à se connecter à votre réseau sans fil.

REMARQUE : si la DEL sans fil ne pulse pas lentement, APPUYEZ et MAINTENEZ ENFONCÉ le bouton Wi-Fi situé à l'arrière de votre produit Paradigm jusqu'à ce que

#### SI VOTRE ROUTEUR EST DOTÉ D'UN BOUTON WPS\* **3a**

- 1. APPUYEZ et MAINTENEZ enfoncé le bouton Wi-Fil situé derrière votre produit Paradigm pendant 4 secondes ou jusqu'à ce que vous entendiez une tonalité. La DEL sans fil clignotera deux fois en intervalles continus.
- 2. appuyez maintenant sur le bouton WPS sur votre routeur.
- 3. Votre produit Paradigm est connecté à votre réseau lorsque la DEL sans fil passe à une couleur unie.

# TÉLÉCHARGEZ L'APPLICATION DTS PLAY-FI GRATUITE SUR L'APPLE STORE

- 1. Connectez votre appareil mobile au même réseau sans fil que celui auquel vous souhaitez connecter votre produit Paradigm.
- 2. Lancez l'application DTS Play-Fi. Lors du lancement de l'application, celle-ci détectera automatiquement le produit Paradigm connecté à votre réseau sans fil et vous demandera de nommer votre appareil à l'aide de l'un de nos noms préconfigurés, ou de créer votre propre nom.

# **3**b SI VOTRE ROUTEUR <u>N'A PAS</u> DE BOUTON WPS

# TÉLÉCHARGEZ L'APPLICATION DTS PLAY-FI GRATUITE SUR L'APPLE STORE

- 1. L'application vous indiquera que vous avez un nouvel appareil prêt à la configuration. Cliquez sur l'écran pour voir les instructions de configuration.
- 2. Sortez de l'application et accédez aux réglages de votre appareil iOS.
- 3. Choisissez Wi-Fi dans les réglages. Assurez-vous que le Wi-Fi est activé sur votre appareil. Une fois le Wi-Fi activé, choisissez l'appareil dont le nom contient « Play-Fi ».
- 4. Une fois que votre appareil est choisi, sortez du menu des réglages et entrez dans
- l'application DTS Play-Fi. Choisissez votre réseau sans fil (on pourrait vous demander d'entrer votre MOT DE PASSE DE RÉSEAU SANS FIL).
- 5. Une fois votre appareil connecté, vous remarquerez que l'indicateur sans fil sur votre produit Paradigm passera du clignotement à une couleur unie.
- 6. Votre appareil est maintenant connecté. Vous pouvez renommer votre appareil à l'aide de l'un de nos noms préconfigurés ou créer votre propre nom.

#### **CONFIGURATION CÂBLÉE (Ethernet)** 30

# TÉLÉCHARGEZ L'APPLICATION DTS PLAY-FI GRATUITE SUR L'APPLE STORE

- 1. Débranchez le produit Paradigm PW de la prise d'alimentation.

**SERIE PREMIUM WIRELES DE PARADIGM GUIDE DE L'APPAREIL** 

# **TYPE D'APPAREIL**

Apple iOS

APP

Play-Fi

# **QUE PUIS-JE FAIRE** JOUER?

- iTunes stockées sur l'appareil
- Services de musique sur abonnement

#### **COMBIEN DE PRODUITS PARADIGM PUIS-JE UTILISER?**

Jusqu'à 8 enceintes Utilisateurs simultanés multiples stockés sur un serveur domestique

#### vous entendiez deux tonalités.

#### **\*SI VOUS UTILISEZ UN ROUTEUR MAC**

- 1. Trouvez « Utilities » (utilitaires) sur votre ordinateur apple.
- 2. Double-cliquez sur l'application « Airport Utility » (utilitaire aéroport).
- 3. Dans la barre d'outils située dans le haut de l'écran, choisissez « Base Station » (station de base) et dans le menu déroulant, choisissez « Add WPS Device » (ajouter un appareil WPS).
- 4. Choisissez votre appareil Play-Fi dans la liste des stations de base trouvées

**REMARQUE : POUR OBTENIR** LES MEILLEURS RÉSULTATS, ATTENDEZ QUE VOTRE **PRODUIT PARADIGM PW** SOIT EN MODE WI-FI SEARCH (RECHERCHE WI-FI) DEPUIS 10 À 15 SECONDES AVANT **DE LANCER L'APPLICATION** PLAY-FI.

2. À l'aide du câble Ethernet fourni, connectez le produit Paradigm à votre routeur.

- 3. Branchez le produit Paradgm PW dans la prise murale et appuyez sur le bouton POWER (mise sous tension).
- 4. Dix secondes plus tard, l'indicateur sans fil commencera à clignoter rapidement pendant 20 secondes; cela indique que le produit Paradigm démarre.
- 5. Une fois que l'indicateur sans fil s'éteint, le produit Paradigm est connecté à votre réseau.
- 6. Connectez votre appareil mobile au même réseau sans fil que celui auquel vous souhaitez connecter votre produit Paradigm.
- 7. Lancez l'application DTS Play-Fi. Lors du lancement de l'application, celle-ci détectera automatiquement le produit Paradigm connecté à votre réseau sans fil et vous demandera de nommer votre appareil à l'aide de l'un de nos noms préconfigurés, ou de créer votre propre nom.

### LIRE DE LA MUSIQUE À PARTIR DE L'APPLICATION DTS PLAY-FI (envoie la musique en continu à 8 produits Paradigm)

- 1. Lancez l'application DTS Play-Fi.
- 2. Choisissez le produit Paradigm qui sera le produit principal; cette invite sera uniquement affichée si plusieurs appareils sont sur le réseau.
- 3. L'application indiquera maintenant l'enceinte principale et les enceintes secondaires.
- 4. Choisissez l'album ou la chanson que vous souhaitez écouter.
- 5. L'application affichera maintenant la chanson choisie.
- 6. En appuyant sur le logo DTS Play-Fi dans le coin inférieur de toute fenêtre, le menu de l'enceinte sera affiché.
- 7. Pour configurer les zones d'enceinte, choisissez les 3 « barres bleues » du côté droit ou glissez de gauche à droite sur l'écran.
- 8. Pour ajouter une autre zone, choisissez simplement la zone que vous souhaitez configurer.
- 9. Choisissez es enceintes que vous souhaitez utiliser sans cette zone.
- 10. Si l'enceinte que vous souhaitez utiliser est déjà utilisée, vous pouvez en prendre le contrôle en choisissant l'enceinte dans la liste.

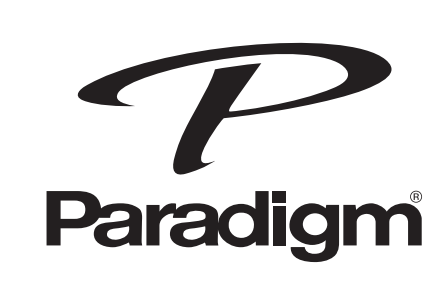

Consultez paradigm.com pour voir une vidéo de cette configuration et savoir comment configurer des produits Paradigm supplémentaires dans d'autres pièces.

**<u>REMARQUE : Pour utiliser l'ARC</u><sup>™</sup>** avec un MAC, vous devez faire installer Microsoft Windows par Bootcamp ou un autre VM.